# RestoMaco - aplicação Web

Num navegador como o Firefox, Chrome, etc., por favor insira este link: <u>https://restomaco.epmc.lu/</u> (ou <u>https://www.epmc.lu/informations-pratiques/)</u>

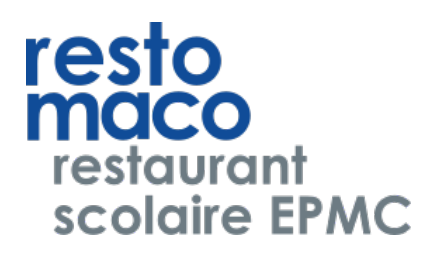

Será redirecionado para a página seguinte.

Para iniciar a sessão, clique no login do IAM, atenção: terá de usar o login do IAM da sua filha.

Pode escolher a língua de apresentação (escolha: francês, alemão, inglês, luxemburguês e português).

| marie                              |                     | Português | ~ | <u>Conexão</u> |
|------------------------------------|---------------------|-----------|---|----------------|
| école privée<br>pour jeunes filles | Conexão             |           |   |                |
| ▲ Home                             | Iniciar sessão IAM  |           |   |                |
| Tione                              |                     |           |   |                |
|                                    | nome de utilizador  |           |   |                |
|                                    | Palavra-passe/senha |           |   |                |
|                                    | Iniciar sessão WEB  |           |   |                |
|                                    |                     |           |   |                |
|                                    |                     |           |   |                |

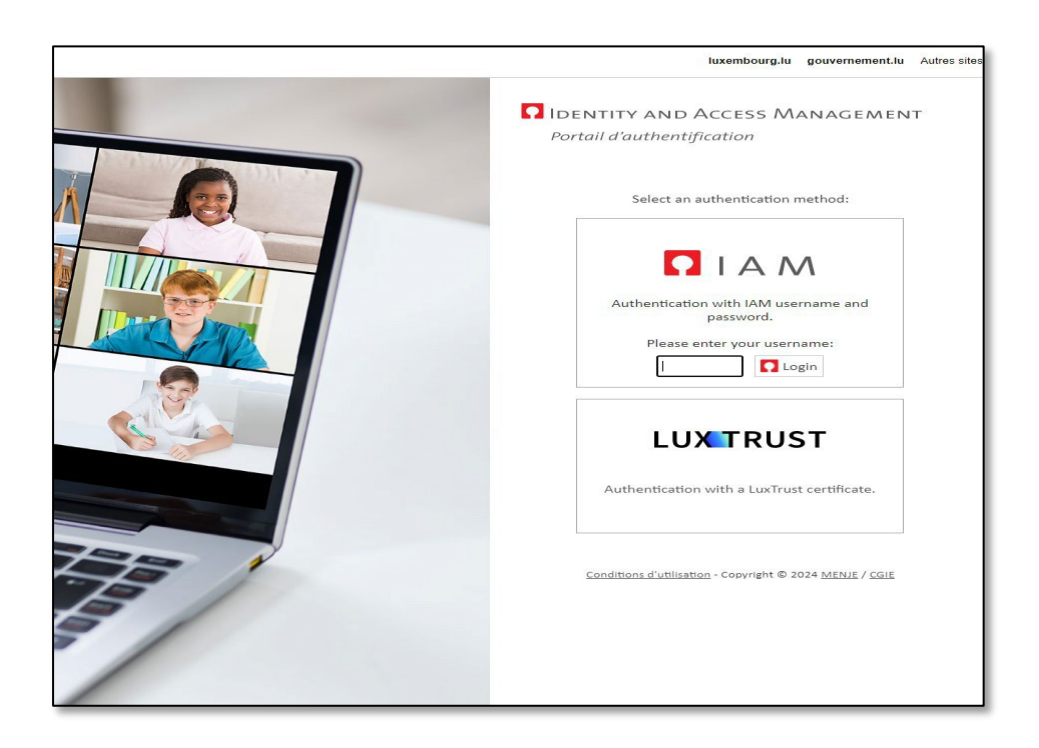

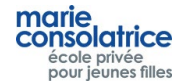

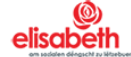

# • Menu Principal

## Home: = página inicial, carregamento de conta via Payconiq ou cartões de crédito

Os meus dados : Apelido, nome, etc. da sua filha

A Minha Conta: Transações de Conta, Encomendas, Compras no Checkout, etc...

Encomendar: Aqui pode fazer as suas encomendas.

Cancelamento: Aqui pode cancelar as suas encomendas.

Nota : As encomendas, bem como cancelamentos no dia em curso podem ser feitos até às 10 da manhã.

| marie<br>consolatrice<br>école privée<br>pour jeunes filles | A minha conta                                                                               |                                        |            |                                                                | User Test | Português   | <ul> <li>✓ Sair</li> </ul> |
|-------------------------------------------------------------|---------------------------------------------------------------------------------------------|----------------------------------------|------------|----------------------------------------------------------------|-----------|-------------|----------------------------|
| <ul> <li>Home</li> <li>Os meus dados</li> </ul>             | Saldo: 0 euros                                                                              |                                        |            | Carregamento de Cartão de Crédito<br>Carregamento via Payconiq |           |             |                            |
| A minha conta     Bedido / encomenda                        | <ul> <li>Vista geral com pormenores</li> <li>Mês passado</li> <li>Últimos três m</li> </ul> | Vista com pormeno<br>eses 🔵 Todos/toda | res<br>s   |                                                                |           |             |                            |
| Cancelamento                                                | <b>data</b><br>Não há registros a serem exibidos                                            | Carregar Luga                          | r Montante | ferência                                                       |           | Trazer para | a sala (?)                 |
|                                                             |                                                                                             |                                        |            |                                                                |           |             |                            |
|                                                             |                                                                                             |                                        |            |                                                                |           |             |                            |

- Os meus dados
- Importante: Para receber uma mensagem diária referente às compras feitas na cantina pela sua filha, deverá selecionar a opção "Notificação diária", indicar o seu endereço e-mail e clicar em guardar. Poderá desmarcar essa opção a qualquer momento.

| marie,                                             |                                         | User Test Português 🗸 Sair |
|----------------------------------------------------|-----------------------------------------|----------------------------|
| consolatrice<br>école privée<br>pour jeunes filles | Os meus dados                           |                            |
| 🕈 Home                                             | código<br>test123                       |                            |
| Os meus dados                                      | Apelido<br>Test                         |                            |
| 🕂 A minha conta                                    | Nome próprio<br>User                    |                            |
| 🕂 Pedido / encomenda                               | V Notificação Diária                    |                            |
| Cancelamento                                       | Endereço de e-mail<br>test123@gmail.com |                            |
|                                                    | Guardar?                                |                            |
|                                                    | Alterar palavra-passe WEB               |                            |
|                                                    |                                         |                            |

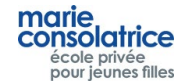

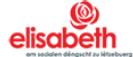

Clique em Carregamento de Cartão de Crédito, insira o valor desejado e escolha Visa ou Master Card.

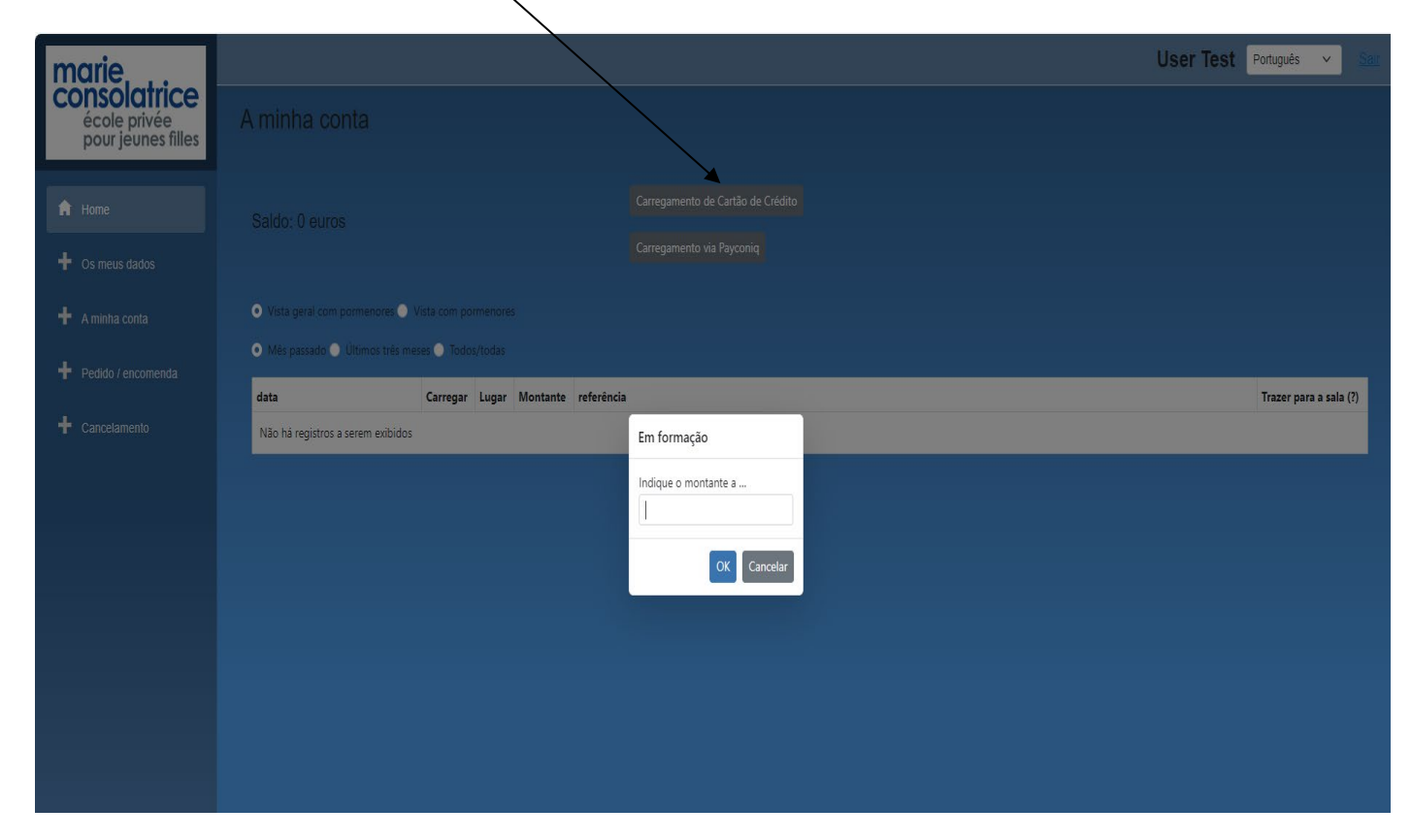

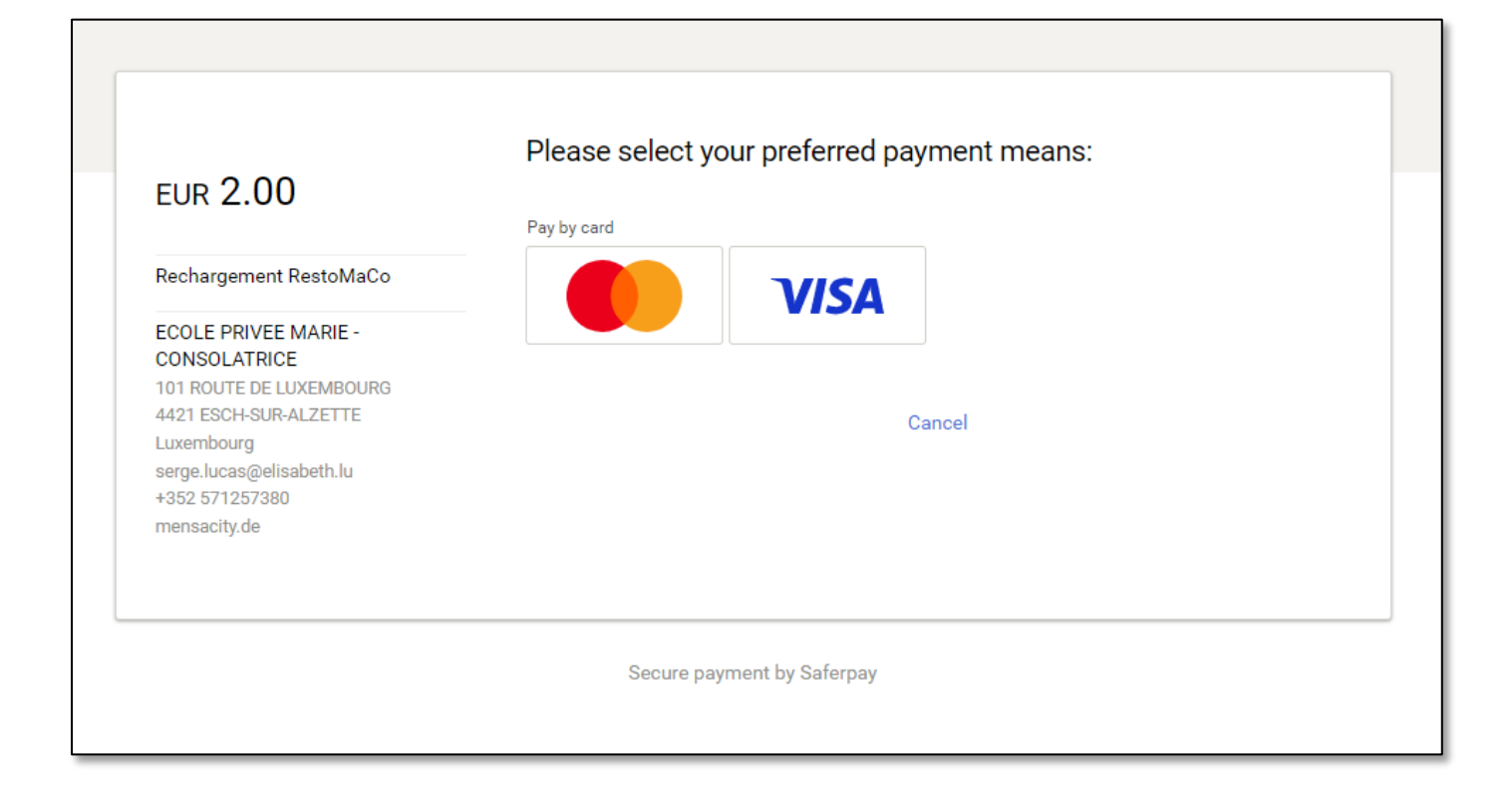

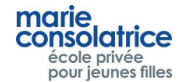

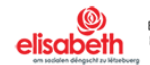

| EUR 2.00                                                                             | Card data   |        | VISA |
|--------------------------------------------------------------------------------------|-------------|--------|------|
| echargement RestoMaCo                                                                | Card number |        |      |
| COLE PRIVEE MARIE -<br>ONSOLATRICE<br>01 ROUTE DE LUXEMBOURG<br>421 ESCH-SUR-ALZETTE | Valid until | CVV    | ?    |
| uxembourg<br>erge.lucas@elisabeth.lu<br>352 571257380<br>rensacity.de                | Back        | Cancel | BUY  |

Em A Minha Conta, pode ver os carregamentos efetuados.

| marie<br>consolatrice<br>école privée<br>pour jeunes filles | A minha con                                                 | ta                                |                        |                       |                                                                | User Test | Português   | ✓ Sar        |
|-------------------------------------------------------------|-------------------------------------------------------------|-----------------------------------|------------------------|-----------------------|----------------------------------------------------------------|-----------|-------------|--------------|
| Home     Os meus dados     Aminha conta                     | Saldo: 5 euros<br>• Vista geral com po<br>• Més passado • 0 | rmenores Vie<br>Iltimos três mese | sta com p<br>es 🕥 Tode | ormenores<br>os/todas | Carregamento de Cartão de Crédito<br>Carregamento via Payconiq |           |             |              |
| 🕂 Pedido / encomenda                                        | data                                                        | Carregar                          | Lugar                  | Montante              | referencia                                                     |           | Trazer para | a a sala (?) |
|                                                             | 21/03/2024 11:45:37                                         | Chargement                        | WEB                    | 1.00                  | Rechargement VISA/MC 39WhrnbtKIGhSAr06EYdAQ23YC2b              |           |             |              |
|                                                             | 21/03/2024 11:33:37                                         | Chargement                        | WEB                    | 2,00                  | Rechargement PAYCONIQ e107562d9569fe1058d0280a                 |           |             |              |
|                                                             | 21/03/2024 11:01:57                                         | Chargement                        | WEB                    | 2.00                  | Rechargement VISA/MC UfvU15A3vldhUAzQpn3rbh1tQdCb              |           |             |              |
|                                                             |                                                             |                                   |                        |                       |                                                                |           |             |              |

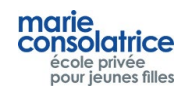

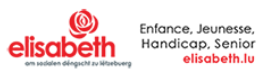

# • Carregamento por Payconiq

Também é possivel carregar a conta da sua filha através da PayConiq.

Clique em *Payconiq*, insira o valor e digitalize o código QR.

| Concelamento     Concelamento                                | A minha conta<br>Carregamento de Cartão de Crédito<br>Carregamento de Cartão de Crédito<br>Carregamento via Payconiq<br>• Vista geral com pormenores • Vista com pormenores<br>• Vista geral com pormenores • Vista com pormenores<br>• Vista geral com pormenores • Vista com pormenores<br>• Vista geral com pormenores • Vista com pormenores<br>• Vista geral com pormenores • Vista com pormenores<br>• Vista geral com pormenores • Vista com pormenores<br>• Vista geral com pormenores • Vista com pormenores<br>• Vista geral com pormenores • Vista com pormenores<br>• Vista geral com pormenores • Vista com pormenores<br>• Vista geral com pormenores • Vista com pormenores<br>• Vista geral com pormenores • Vista com pormenores<br>• Vista geral com pormenores<br>• Vista geral com pormenores • Vista com pormenores<br>• Vista geral com pormenores • Vista com pormenores<br>• Vista geral com pormenores • Vista com pormenores<br>• Vista geral com pormenores • Vista com pormenores<br>• Vista geral com pormenores • Vista com pormenores<br>• Vista geral com pormenores<br>• Vista geral com pormenores<br>• Vista geral com pormenores<br>• Vista vista geral com pormenores<br>• Vista vista geral com pormen | Translate page from Portugues?<br>Translate to<br>French<br>Translate More<br>Translate More<br>Trazer para a sala (?) |
|--------------------------------------------------------------|----------------------------------------------------------------------------------------------------|----------------------------------------------------------------------------------------------------|
| marie<br>consolatrice                                        | A minha conta                                                                                                    | User Test Portugués 🗸 Sair                                                                                             |
| Home     Os meus dados     A minha conta                     | Carregamento de Cartão de Crédito Salido: 4 euros Carregamento via Payconiq O Vista geral com pormenores Vista com pormenores                                                                                                    |                                                                                                    |
| <ul> <li>Pedido / encomenda</li> <li>Cancelamento</li> </ul> | Mes passada Ultimos trés mese. Todos/todas     data     Carregar Lugar Montante referência     21/03/2024 11:33:37 Chargement WEB 2.00 Rechargement PAYCONIQ e107562d9569fe1058d0280a     21/03/2024 11:01:57 Chargement WEB 2.00 Rechargement VISA/MC Ult/Ult/SA3vidhUAzQpn3rbh1tQdCb                                                                                                    | Trazer para a sala (?)                                                                                                 |

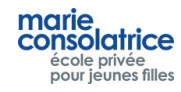

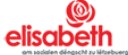

#### Fazer uma encomenda

Por favor, clique no dia para o qual deseja encomendar, pode fazer pedidos por várias semanas, clicando em Semana Anterior e Próxima Semana

Escolha o menu. Neste exemplo, escolhemos <u>Entrada + Prato Principal</u>. Em seguida, clique em *Encomendar*.

É possível fazer ou cancelar uma encomenda no mesmo dia até às 10h.

Pode fazer um pedido por dia, se pretender alterá-lo, terá de/o cancelar primeiro na guia *Cancelamento*.

Importante: Clique em Encomendar primeiro antes de fazer a próxima encomenda.

|                                                    |                                                                             | \                                                     | /                                  |                                                       |                                               |
|----------------------------------------------------|-----------------------------------------------------------------------------|-------------------------------------------------------|------------------------------------|-------------------------------------------------------|-----------------------------------------------|
| consolatrice<br>école privée<br>pour jeunes filles | Pedido / encomenda                                                          |                                                       |                                    |                                                       | User Test Português 🛩 Seir                    |
| 🕈 Home                                             | Saldo: 4 euros                                                              |                                                       |                                    |                                                       |                                               |
| 🕂 Os meus dados                                    |                                                                             | Semana anterior do dia 17/03/2024                     | ad dia 23/03/2024                  |                                                       | Na próxima semana                             |
| + A minha conta                                    | <ul> <li>Segunda-feira</li> <li>Terça-feira</li> <li>Menu do dia</li> </ul> | 🔵 Quarta-feira 🛛 🔵 Quinta-feira                       | Seixte-feira                       |                                                       |                                               |
| 🕂 Pedido / encomenda                               |                                                                             |                                                       |                                    |                                                       |                                               |
|                                                    | Menu (do dia)                                                               | /                                                     | Designação (?)                     |                                                       |                                               |
| + Cancelamento                                     | Entrée                                                                      | /                                                     | Soupe de carottes                  |                                                       |                                               |
|                                                    | Plat du jour                                                                | /                                                     | Colin sauce ostendaise 101 - 2 - 4 | - 7 Pâtes 101 Epinards à la crème 101 - 7             |                                               |
|                                                    | Plat végétarien                                                             |                                                       | Quorn sauce crème champignons      | 101 - 7 Pâtes 101 Epinards à la crème 101 - 7         |                                               |
|                                                    | Snack                                                                       |                                                       | Club sandwich à la dinde 101 - 3 - | 7 - 10                                                |                                               |
|                                                    | Salade du jour                                                              |                                                       | Taboulé aux pois chiche 101        |                                                       |                                               |
|                                                    | Salade de la semaine                                                        |                                                       | Salade de Mezzés variés 1 - 101 -  | 0 - 11 - 12                                           |                                               |
|                                                    | Dessert du jour                                                             |                                                       | Entremet aux fruits rouges 101 - 3 | - 7                                                   |                                               |
|                                                    | Plat soul 3.60 euros                                                        | Potage + Plat 4                                       | 0 euros                            | Plat + Dessert 4.10 euros                             | Potane + Plat + Dessert 4.60 euros            |
|                                                    | Plat venetarien seul 3.60 euros                                             | Rotage + Plat vi                                      |                                    | Plat vegetarien + Dessert 4.10 euros.                 | Potage + Plat vegetarien + Dessert 4.60 euros |
|                                                    | Potage du jour 1.20 euros                                                   | Salade du rour 3                                      |                                    | Salade de la semaine 5.30 euros                       | Snark 3/20 euros                              |
|                                                    | Dessert du jour 1,20 euros                                                  |                                                       |                                    |                                                       |                                               |
| Ø                                                  | No total : 4,10 euros Pedir / Alergénios : 1/Céréaies à Giuten 2/Crusta     | ncomendar<br>sés 3/Deul 4/Arachide 5/Poisson 6/Soja 7 | Lait &Fruits à coque 9/Céleri 10/M | outarde 11/Sésame 12/Sulfites, anhydride sulfureux 13 | VLupin 14/Mollusques                          |

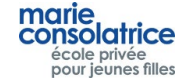

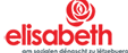

# • Cancelar uma encomenda

Para cancelar um pedido, clique na guia Cancelamento, selecione o pedido desejado e clique em Cancelar.

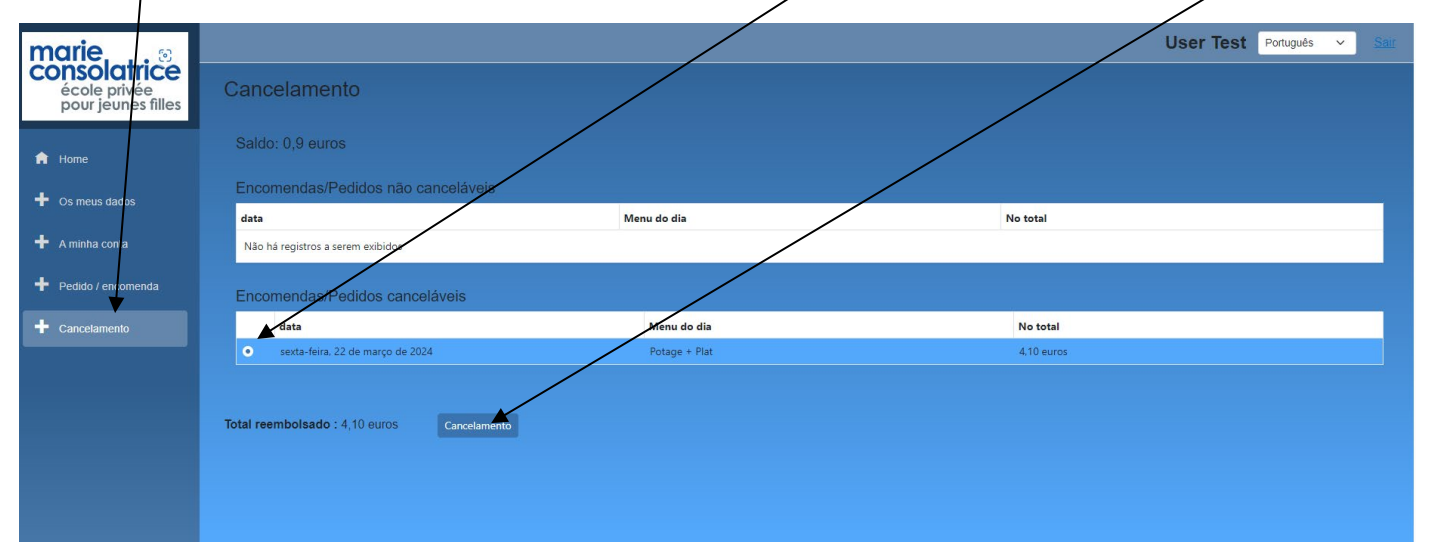

## • A minha conta

Na seção Minha *conta*, poderá visualizar todas as transações que foram feitas: compras, pedidos, carregamentos de cartão Payconiq ou de crédito e cobranças através do terminal. É melhor escolher a opção *Ver com detalhes*.

Data de recolha: o dia em que encomendou um prato.

# Neste exemplo: 22/03/2023

| Home     Os meus dados     A minha conta | A minha cont<br>Saldo: 0,9 euros<br>Vista geral com po<br>Més passado Ó Úl | a<br>menores Vis | sta com pormenores<br>es • Todos/todas |       |          | Carregamento de Cartilo de Crédito<br>Carregamento via Payconiq | User Test     | Português Y Ser        |
|------------------------------------------|----------------------------------------------------------------------------|------------------|----------------------------------------|-------|----------|-----------------------------------------------------------------|---------------|------------------------|
| Pedido / encomenda                       | data                                                                       | data de          | Carregar                               | Lugar | Montante | referência                                                      | Comentários   | Trazer para a sala (?) |
|                                          | 21/03/2024 11:45:59                                                        | 2./03/2024       | Commande WEB                           | WEB   | -4,10    | Commande WEB                                                    | Potage + Plat | Naõ                    |
|                                          | 21/03/2024 11:45:37                                                        |                  | Chargement                             | WEB   | 1,00     | Rechargement VISA/MC 39WhrnbtKIGhSAr06EYdAQ23YC2b               |               |                        |
|                                          | 21/03/2024 11:33:37                                                        |                  | Chargement                             | WEB   | 2,00     | Rechargement PAYCONIQ e107562d9569fe1058d0280a                  |               |                        |
|                                          | 21/03/2024 11:01:57                                                        |                  | Chargement                             | WEB   | 2,00     | Rechargement VISA/MC UfvU15A3vldhUAzQpn3rbh1tQdCb               |               |                        |
|                                          |                                                                            |                  |                                        |       |          |                                                                 |               |                        |
|                                          |                                                                            |                  |                                        |       |          |                                                                 |               |                        |
|                                          |                                                                            |                  |                                        |       |          |                                                                 |               |                        |

Nota: Por cada transação efetuada, a sua filha recebe uma mensagem por e-mail.

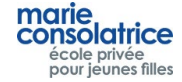

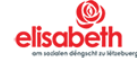